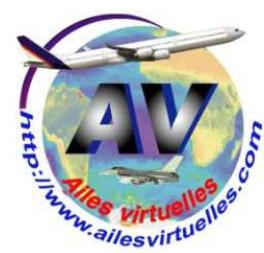

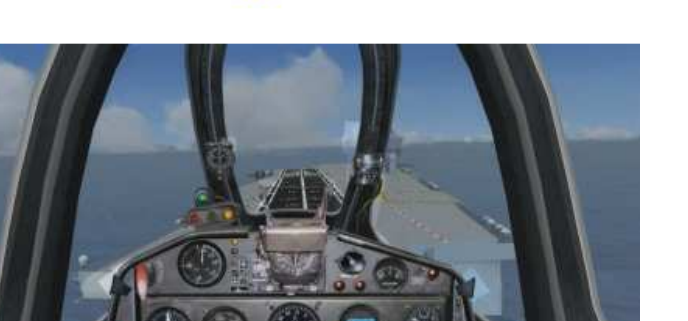

## Installation basique Aéronavale

#### Michel Junac Jacques Landureau Jean-Pierre Rabine

Pour apponter et être catapulté sous FSX, vous devez procéder à l'installation :

- du porte-avions Charles de Gaulle,
- du Fouga Magister Zéphyr, version aéronavale,
- de la scène d'Hyères,
- d'arrestocâbles, petit logiciel gratuit à lancer après l'ouverture de FS pour armer la catapulte et activer les brins d'arrêts pour l'appontage,

On parle ici d'une installation basique c'est-à dire une installation simple ne comportant que le porte-avions Charles de Gaulle dans sa version statique... En effet, il existe maintenant ce porte-avions dans une version mobile mais plus délicate à installer et à mettre en œuvre... Pour vos débuts, autant faire le plus simple pour commencer...

# Le porte-avions Charles de Gaulle :

Pour télécharger le porte-avions Charles De Gaulle en version fixe pour FSX allez à l'adresse <u>http://joel.maillot.free.fr/fsx.html</u>

cliquez sur les deux liens

Porte-avions R91 CDG TOULON FS X (modèle Scenery) et Update PAN CDG TOULON FS X SP2 (modèle Scenery).

Le premier lien vous permettra de charger le fichier PAN.CDG.TOULON.FSX.exe de 1 675 ko et le second, le fichier Update\_PAN.CDG.TOULON.FSX.SP2.rar de 293 ko.

Allez dans votre répertoire de téléchargement et cliquez sur le programme d'installation PAN.CDG.TOULON.FSX.exe

Dans la fenêtre d'installation, n'oubliez pas de préciser le chemin de votre installation... elle doit se faire dans FSX/Addon Scenery

Microsoft Flight Simulator X Porte-avions R91 CDG TOULON FS X (modèle Scenery) Flight Simulator X (SP2) Update PAN CDG TOULON FS X SP2 (modèle Scenery) RA R91 CDG TOULON FSX 10 - 10 (d = 10) P.A.N CDG TOULON FS X E Porte-Avions Nucléaire Charles de Gaulle R91 en méditerranée au large de Toulon Fréquences ILS 110.90 MHZ Fréquences VOR 114.25 MHZ Fréquences NDB 619.0 KHZ \*\*\*\*\*\*\* INSTALLATION Dossier de destination C:\ESX\Addon Sceneru Parcourir. Progression de l'installation Installer Annuler

Allez maintenant dans le répertoire dans lequel a été chargé Update\_PAN.CDG.TOULON.FSX.SP2.rar et décompressez ce fichier.

| 🌗 Update_PAN.CDG.TOULON. F 🔦                                                                                                    | Nom                    | Modifié le       | Туре                | Taille |
|----------------------------------------------------------------------------------------------------|------------------------|------------------|---------------------|--------|
| <ul> <li>PAN CDG_TOULON</li> <li>Pour_Arrestorcables</li> <li>aicarriers2.zip</li> <li>arrcab26.zip</li> <li>EtendardIVM_FSX_v1.3.zip</li> </ul> | PAN CDG_TOULON         | 24/01/2008 19:23 | Dossier de fichiers |        |
|                                                                                                    | Pour_Arrestorcables    | 24/01/2008 20:37 | Dossier de fichiers |        |
|                                                                                                    | Installation.txt       | 24/01/2008 21:09 | Document texte      |        |
|                                                                                                    | Position_Depart_01.JPG | 24/01/2008 19:16 | Fichier JPG         |        |
|                                                                                                    | Position_Depart_02.JPG | 24/01/2008 19:19 | Fichier JPG         |        |

Vous pouvez lire le fichier Installation.txt.

Vous y apprendrez qu'il faut aller dans le sous-répertoire PAN CDG\_TOULON puis dans le sous-répertoire Scenery, copier les 4 fichiers

AF2\_PAN-CDG\_TOULON.bgl PAN-CDG\_TOULON\_01.bgl PAN-CDG\_TOULON\_02.bgl PAN-CDG\_TOULON\_03.bgl et mettre ces fichiers dans le répertoire FS X\Addon Scenery\PAN CDG\_TOULON\Scenery

Dans un second temps, allez dans le sous-répertoire Texture, copiez le fichier CDG01\_LM.bmp et mettez ce fichier dans le sous-répertoire FSX\Addon Scenery\PAN CDG\_TOULON\Texture.

L'installation du porte-avions Charles de Gaulle est presque terminée... Il ne reste que le fichier Arrestocable.dat à actualiser mais nous le ferons plus tard.

### Le Fouga Magister Zéphyr :

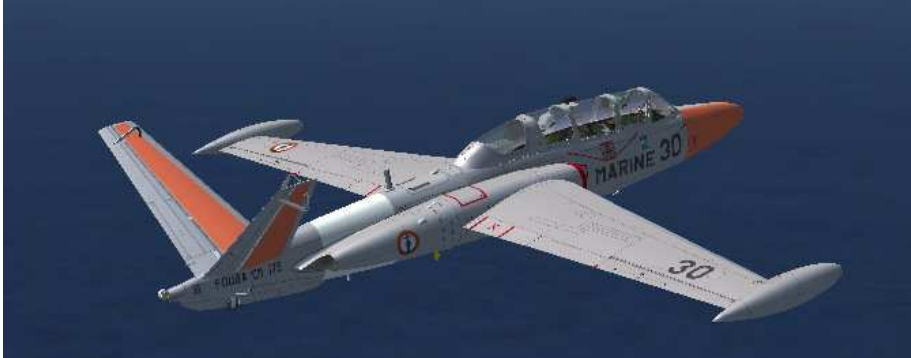

Le Fouga CM175 Zéphyr est la version marine du Fouga CM170 Magister, bien connu pour avoir armé la Patrouille de France pendant de nombreuses années. Vous trouverez toutes ses caratéristiques sur le site http://www.netmarine.net/aero/aeronefs/fougazep/index.htm

Vous pouvez télécharger le CM175 Fouga Zéphyr – version 2,0 sur le site de Restauravia à l'adresse : <u>http://restauravia.fr/html/creations\_fsx.html</u> Le fichier fouga\_zephyr\_fsx\_v2.0.zip fait 51519 ko.

| 😭 Favoris              | Nom                              | Modifié le       | Туре                | Taille     |
|------------------------|----------------------------------|------------------|---------------------|------------|
| 🧮 Bureau               | \mu arrcab26                     | 28/05/2013 13:52 | Dossier de fichiers |            |
| 🗘 Dropbox              | 🖗 Dropbox 🔋 🔒 FLVJoin0.3         |                  | Dossier de fichiers |            |
| 💹 Emplacements récents | fouga_zephyr_fsx_v2.0            | 29/05/2013 09:14 | Dossier de fichiers |            |
| 퉬 SkyDrive             | FSX Anti Crash Patch by W4rn1ng1 | 22/05/2013 13:42 | Dossier de fichiers |            |
| 🚺 Téléchargements      | Plan-Gv3.0.2.51                  | 11/01/2013 18:05 | Dossier de fichiers |            |
|                        | RFN_CDG_V10                      | 28/05/2013 14:59 | Dossier de fichiers |            |
| 🧮 Bureau               | RFN_Gauge_V41                    | 28/05/2013 14:59 | Dossier de fichiers |            |
| 词 Bibliothèques        | arrcab26.zip                     | 28/05/2013 13:51 | Fichier ZIP         | 3 220 Ko   |
| Documents              | EtendardIVM_FSX_v1.3.zip         | 24/05/2013 14:34 | Fichier ZIP         | 212 552 Ko |
| 📕 Images               | FLVJoin0.3.zip                   | 14/11/2012 17:58 | Fichier ZIP         | 32 Ko      |
| 🚽 Musique              | fouga_zephyr_fsx_v2.0.zip        | 27/05/2013 11:27 | Fichier ZIP         | 51 519 Ko  |
| 🙀 Favoris              | Nom                              | Modifié le       | Туре                | Taille     |
| Sureau                 | Fouga_Zephyr_FSX_v2.0.exe        | 19/01/2011 13:10 | Application         | 51 653 Ko  |
| 💝 Dropbox              | Dropbox Lisez-moi.txt            |                  | Document texte      | 2 Ko       |
| 📃 Emplacements récents | Readme.txt                       | 02/12/2010 16:28 | Document texte      | 2 Ko       |
| SkyDrive               |                                  |                  |                     |            |
| La Téléchargements     |                                  |                  |                     |            |

Il faut décompresser le fichier fouga\_zephyr\_fsx\_v2.0 dans un sousrépertoire de même nom.

Allez ensuite dans ce sous-répertoire.

Vous y trouverez le fichier exécutable Fouga\_Zephyr\_FSX\_v2.0.exe qui va vous permettre d'installer l'appareil dans FSX. Cliquez sur cet exécutable et suivez les instructions en précisant le répertoire dans lequel est installé FSX.

| 🖉 🍌 SimObjects | • | Nom                        | Modifié le       | Туре                |
|----------------|---|----------------------------|------------------|---------------------|
| 🛛 🌽 Airplanes  |   | 🕌 Flight One BN-2 Islander | 07/03/2013 15:08 | Dossier de fichiers |
| 🖻 퉲 Animals    |   | 📕 FougaZephyrDC            | 29/05/2013 09:22 | Dossier de fichiers |
| Boats          |   | FougaZephyrDocumentation   | 29/05/2013 09:22 | Dossier de fichiers |
| GroundVehicles |   | FougaZephyrSolo            | 29/05/2013 09:22 | Dossier de fichiers |
| DAO_MTL        |   | FougaZephyrTexture         | 29/05/2013 09:22 | Dossier de fichiers |

Cette installation étant effectuée, vous devez voir 4 sous-répertoires FougaZephyr... dans votre répertoire SimObjects/Airplanes de FSX. Le répertoire FougaZéphyrDC contient la version de l'avion en double commande...

Si vous voulez voler en mode multijoueurs et avoir un co pilote, il faut choisir cette version.

Le répertoire FougaZéphyrSolo contient la version de l'avion en mono commande.

Le réperoire FougaZéphyrDocumentation contient 4 fichiers pdf, un fichier sur le Zéphyr et un tutoriel sur l'appontage, en deux versions française et anglaise... A imprimer donc et à lire en ce qui concerne la version française...

Le répertoire FougaZéphyrTexture contient 10 textures différentes pour les deux appareils, double commande et solo.

## Base Aéronavale d'Hyères.

C'est une scène très complète et comme notre entraînement se fera à partir de cette base aéronavale, autant se faire plaisir en installant cette scène.

Vous pouvez la télécharger à l'adresse http://royalefrenchnavy.perso.sfr.fr/RFN-Scenes.htm

Le fichier Package\_IlesdorV21.zip fait 72322 ko. Décompressez ce fichier dans un dossier de même nom. Ce dossier contient 5 répertoires :

FSET103\_lles d'or, lles\_d'or, LFTH\_2012x\_V2.1, Navette\_tour et VEH\_lfmc\_BLD\_GBC\_Fuel.

Nous n'allons installer que deux ensembles,

- LFTH\_2012x, scène de l'aéroport de Toulon-Hyères pour FSX,
- ILes\_d'or, scène photoréaliste de la région de Hyères et ses iles.

| 📕 Package_IlesdorV21 🖉 | Nom                     | Modifié le       | Туре                | Taille |
|------------------------|-------------------------|------------------|---------------------|--------|
| 🍶 Package_Ilesdor      | ESETION Her d'or        | 29/05/2013 16-28 | Dossier de fichiers |        |
| JE FSET103_Iles d'or   | lies d'or               | 29/05/2013 16:28 | Dossier de fichiers |        |
| lles_d'or              | ₩ LFTH_2012x_V2.1       | 29/05/2013 16:28 | Dossier de fichiers |        |
| LFIH_2012x_V2.1        | Navette_tour            | 29/05/2013 16:28 | Dossier de fichiers |        |
| VEH Kma PLD CRC Fuel   | VEH_Ifmc_BLD_GBC_Fuel   | 29/05/2013 16:28 | Dossier de fichiers |        |
|                        | Iles_d'or_Lisez_moi.txt | 26/01/2013 12:44 | Document texte      | 11 Ko  |

Si vous lisez le fichier lles\_d'or\_Lisez\_moi.txt, vous apprendrez que pour installer la scène de la base aéronavale d'Hyères, il suffit de mettre simplement le dossier obtenu LFTH\_2012.1 dans votre dossier "Addon Scenery" de FSX. Ensuite au lancement de FSX il faudra déclarer la scène dans la bibliothèque.

De la même manière, pour installer lles\_d'or, copiez le dossier lles\_d'or dans votre dossier « Addon Scenery » de FSX. Idem, au lancement de FSX il faudra déclarer la scène dans la bibliothèque.

Attention, dans la déclaration des scènes dans votre bibliothèque, il faut absolument respecter l'ordre suivant :

N LFTH2012x n+1 ILES\_D'OR

Il faut que LFTH soit prioritaire par rapport à ILES\_D'OR.

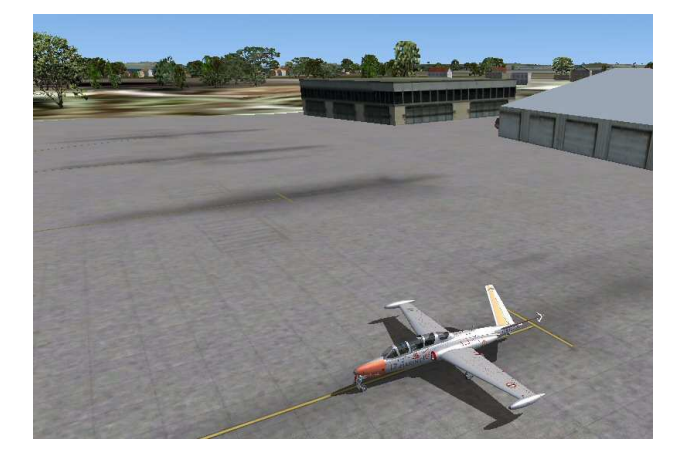

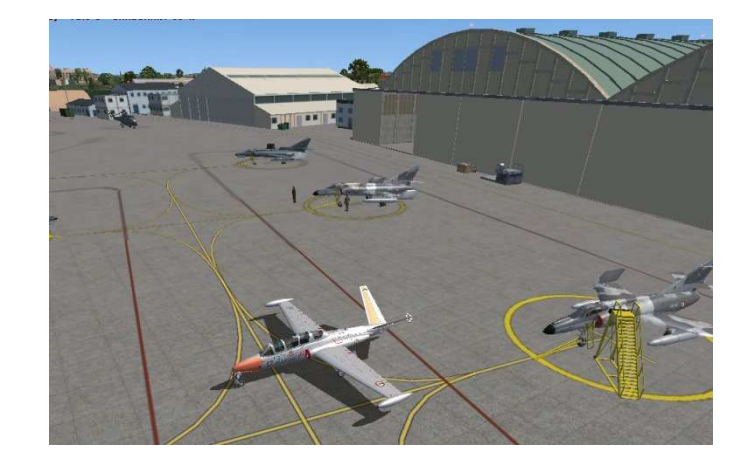

Voilà le résultat... Attention, cette scène est relativement gourmande en ressources... Il se peut que votre framerate en prenne un coup... Essayez là quand même !

Positionnez vous en piste 23 pour décoller...

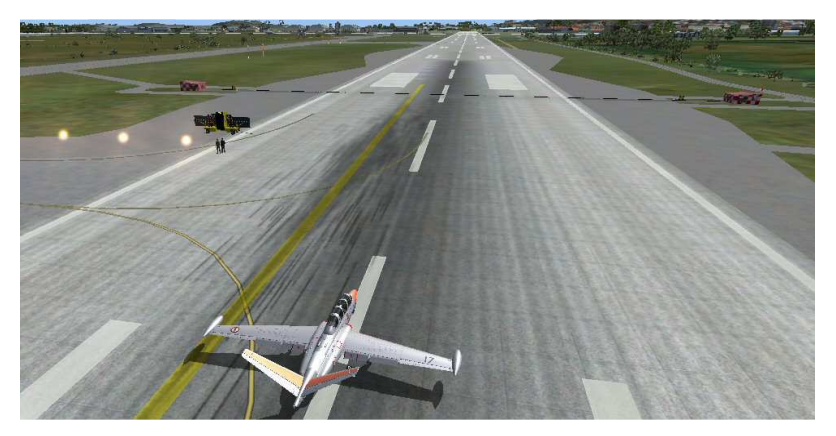

Vous pouvez voir que cette piste est aménagée pour vous entraîner à l'appontage... elle est équipée d'un miroir et de brins d'arrêt...

Décollez et suivez pas à pas le tutoriel pour tout apprendre sur l'appontage et le catapultage...

#### ArrestorCables :

C'est maintenant un logiciel gratuit à télécharger sur <u>http://simviation.com//simviation/download.php?ID=3341</u> ou encore sur AVSIM (il faudra vous inscrire sur ce site... c'est gratuit) pour accéder à l'adresse <u>http://library.avsim.net/search.php?SearchTerm=arrestorcables&CatID=root&Go=Search</u> II s'agit de la version ArrestorCables 2.6, fichier arrcab26.zip de 3219 ko.

| 🧮 Bureau             | * Nom                            | Modifié le       | Type                | Taille   |
|----------------------|----------------------------------|------------------|---------------------|----------|
| 🗘 Dropbox            | arrcab26                         | 28/05/2013 13:52 | Dossier de fichiers |          |
| Emplacements récents | FLVJoin0.3                       | 14/11/2012 17:59 | Dossier de fichiers |          |
| SkyDrive             | FSX Anti Crash Patch by W4rn1ng1 | 22/05/2013 13:42 | Dossier de fichiers |          |
| I elechargements     | 🌽 Plan-Gv3.0.2.51                | 11/01/2013 18:05 | Dossier de fichiers |          |
| Pureau               | arrcab26.zip                     | 28/05/2013 13:51 | Fichier ZIP         | 3 220 Ko |

Vous dé zippez le fichier dans un répertoire arrcad26.

| 🗼 Téléchargements 🔷              | Nom                                      | Modifié le       | Туре                | Taille  | Le sous-répertoire arrcab26 contient   |
|----------------------------------|------------------------------------------|------------------|---------------------|---------|----------------------------------------|
| 鷆 ballade                        | One Sounds                               | 28/05/2012 12:52 | Doccier de fichiers |         | un coue réporteire One. Sounde et de   |
| 🎉 Compressed                     | T ArrCab 26 odf                          | 11/11/2007 08:37 | Adobe Acrobat D     | 141 Ko  | un sous-reperiore Ops_Sourius et de    |
| 🍌 arrcab26                       | ArrCab_2.0.pdf                           | 11/11/2007 08:37 | Format RTE          | 61 Ko   | nombreux autres fichiers dont 4        |
| 📕 FLVJoin0.3                     | ArrCab 26 bt                             | 17/12/2009 00:59 | Document texte      | 32 Ko   | fichiers exécutables :                 |
| 🍌 FSX Anti Crash Patch by W4rn1r | Ancab_2.0.00                             | 11/11/2007 09:59 | Jossee Daint Chen   | SZ KO   |                                        |
| 🤚 Plan-Gv3.0.2.51                | ancabzo.gn                               | 15/12/2009 17:52 | Adobe Assobat D     | 02 1/2  | ArrestorCables 2.6 FS9X Freeware       |
| 🛋 arrcab26.zip                   | ArrCabZo_and_PSA.pdf                     | 15/12/2006 17:52 | Adobe Actobal D     | 92.60   | Dutch exe                              |
| EtendardIVM_FSX_v1.3.zip         | ArrCabversionHistory.txt                 | 20/07/2007 18:08 | Document texte      | D KO    |                                        |
| FLVJoin0.3.zip                   | ArrestorCables 2.6 FS9X Freeware Dutch.e | 11/11/2007 07:53 | Application         | 546 K.0 | English.exe                            |
| fouga_zephyr_fsx_v2.0.zip        | ArrestorCables 2.6 F59X Freeware English | 11/11/2007 07:49 | Application         | 545 K.o | French.exe                             |
| FSC92Update.zip                  | ArrestorCables 2.6 F59X Freeware French  | 11/11/2007 07:54 | Application         | 540 K.o | Cormon ovo                             |
| fscmanual92 french.zip           | ArrestorCables 2.6 FS9X Freeware Germa   | 11/11/2007 07:53 | Application         | 545 Ko  | German.exe                             |
| FSInnNet3.zip                    | ArrestorCables.dat                       | 28/07/2007 10:58 | Fichier DAT         | 15 Ko   |                                        |
| FSX Anti Crash Patch by W4rn1r   | ArrestorCables.INI                       | 11/11/2007 07:49 | Paramètres de co    | 1 Ko    | l e seul de ces fichiers qui nous      |
| areekwaterports 2.zip            | avsim.diz                                | 27/04/2004 10:57 | Fichier DIZ         | 1 Ko    |                                        |
| Plan-Gv3 0 2 51 zin              | CableCatch.wav                           | 21/01/2003 17:58 | Son Wave            | 431 Ko  | interesse est la version française     |
| REN Appontage Tutoriels zin      | CableFloods.bgl                          | 08/12/2001 10:42 | Fichier BGL         | 2 Ko    | donc French exe                        |
| REN Gauge W1 zin                 | Catapult.wav                             | 21/01/2003 17:59 | Son Wave            | 339 Ko  |                                        |
| Documents                        | DamageElectricalSystem.wav               | 10/06/2002 08:45 | Son Wave            | 19 Ko   | vous pourrez effacer les 3 autres      |
| ires                             | DamageFarExplosion.wav                   | 12/06/2002 19:48 | Son Wave            | 13 Ko   | fichiers.                              |
| Maria                            | DamageNearExplosion.wav                  | 12/06/2002 19:45 | Son Wave            | 28 Ko   |                                        |
| Des services                     | DamageRadio.wav                          | 18/04/2002 23:19 | Son Wave            | 49 Ko   |                                        |
| Programs                         | 🛃 EndZone.bmp                            | 07/12/2001 20:09 | Fichier BMP         | 66 Ko   | Un fichier important à lire maintenant |
| J Video                          | EndZone_LM.bmp                           | 07/12/2001 20:31 | Fichier BMP         | 66 Ko   | INISTALL TYT Oue dit ce fichier ?      |
| Veh_PAN_CDG_R91_V1.0             | FILE_ID_v262.DIZ                         | 11/11/2007 08:46 | Fichier DIZ         | 1 Ko    |                                        |
| Voisinage d'impression           | fx_smoke_w_DH.fx                         | 12/06/2002 20:35 | Fichier FX          | 3 Ko    |                                        |
| Voisinage réseau                 | INSTALL.TXT                              | 23/07/2007 22:17 | Document texte      | б Ко    |                                        |
| Urdinateur                       | KNHK cables day.jpg                      | 08/12/2001 02:37 | Fichier JPG         | 153 Ko  |                                        |
| 📷 Systeme (C:)                   | KNHK cables night.jpg                    | 09/12/2001 13:46 | Fichier JPG         | 96 Ko   |                                        |
| J SRecycle.Bin                   | KNHKArCb.bgl                             | 08/12/2001 10:50 | Fichier BGL         | 9 Ko    |                                        |
| SWINDOWS.~Q A installer          | MakeCableCatchZone.xls                   | 22/01/2003 19:49 | Feuille Microsoft E | 452 Ko  |                                        |

Vous devez avoir FSUIPC d'installé sur votre machine !

Pour savoir si vous avez FSUIPC, vous pouvez regarder à l'aide de l'explorateur Windows dans le répertoire de FSX, sous-répertoire Modules. Si vous y trouvez fsuipc4.dll, alors pas de soucis... sinon il faudra installer FSUIPC. Pour obtenir cette version allez sur le site de Peter Dawson à l'adresse <u>http://www.schiratti.com/dowson.html</u>

Ensuite, vous devez créer sur votre disque dur un répertoire Arrestorcables et y copier l'ensemble des fichiers se trouvant dans le répertoire arrcab26.

| 🛯 🌉 Ordinateur         | * Nom                                   | Modifié le       | Type                | Taille  |
|------------------------|-----------------------------------------|------------------|---------------------|---------|
| a 🚮 Systeme (C:)       | Dor Sounds                              | 22/05/2012 14:10 | Dossion do fichiers |         |
| SRecycle.Bin           | Aucob 26 adf                            | 11/11/2007 09:27 | Adeles Asselut D    | 141 1/2 |
| SWINDOWS.~Q            | AirCab 26 af                            | 11/11/2007 08:37 | Format PTE          | 141 KO  |
| 퉬 A installer          | Arcab 2644                              | 17/11/2007 00:57 | Pointacit           | 01 K0   |
| Þ 🐌 a_garder           | ArrCab_2.0.bt                           | 11/12/2008 17:58 | Document texte      | 32 KO   |
| 👂 퉲 ADSL_Téléphone     |                                         | 11/11/2007 08:58 | Image Paint Shop    | O NO    |
| 🕨 🔔 Aerosoft           | ArrCab26_and_FSX.pdf                    | 15/12/2008 17:52 | Adobe Acrobat D     | 92 Ko   |
| Alain Perche           | ArrCabVersionHistory.txt                | 26/07/2007 18:08 | Document texte      | 5 Ko    |
| Annick tableaux        | ArrestorCables 2.6 FS9X Freeware French | 11/11/2007 07:54 | Application         | 546 Ko  |
| Appartement            | ArrestorCables.dat                      | 10/04/2009 17:40 | Fichier DAT         | 1 Ko    |
| Arrestorcables         | ArrestorCables.INI                      | 11/11/2007 07:49 | Paramètres de co    | 1 Ko    |
|                        | CableCatch.wav                          | 21/01/2003 17:58 | Son Wave            | 431 Ko  |
| AV Ailes Virtuelles    | CableFloods.bgl                         | 08/12/2001 10:42 | Fichier BGL         | 2 Ko    |
| h Banguer              | Catapult.wav                            | 21/01/2003 17:59 | Son Wave            | 339 Ko  |
| Pillets spectacles     | DamageElectricalSystem.wav              | 10/06/2002 08:45 | Son Wave            | 19 Ko   |
| B Direct Spectacles    | DamageFarExplosion.wav                  | 12/06/2002 19:48 | Son Wave            | 13 Ko   |
| P DOOL                 | DamageNearExplosion.wav                 | 12/06/2002 19:45 | Son Wave            | 28 Ko   |
| Bouygues Telecom       | DamageRadio.wav                         | 18/04/2002 23:19 | Son Wave            | 49 Ko   |
| Documents and Settings | 🛃 EndZone.bmp                           | 07/12/2001 20:09 | Fichier BMP         | 66 Ko   |
| P III FSX              | EndZone_LM.bmp                          | 07/12/2001 20:31 | Fichier BMP         | 66 Ko   |
| FSX AVions             | FILE_ID_v262.DIZ                        | 11/11/2007 08:46 | Fichier DIZ         | 1 Ko    |
| FSX_a_installer        | fx_smoke_w_DH.fx                        | 12/06/2002 20:35 | Fichier FX          | 3 Ko    |
| FSX_Hangar             | - INSTALL.TXT                           | 23/07/2007 22:17 | Document texte      | 6 Ko    |
| FSXSimObjects          | KNHK cables day.jpg                     | 08/12/2001 02:37 | Fichier JPG         | 153 Ko  |
| Þ 🍌 HP                 | KNHK cables night.ipg                   | 09/12/2001 13:46 | Fichier JPG         | 96 Ko   |
| Þ 🏭 IDTGV              | KNHKArCb.bal                            | 08/12/2001 10:50 | Fichier BGL         | 9 Ko    |
| 鷆 Impôts               | MakeCableCatchZone vis                  | 22/01/2003 19:49 | Feuille Microsoft F | 452 Ko  |
| IvAp v2                |                                         |                  |                     | 102 100 |

Voilà qui est fait...

Les fichiers exe en Dutch.exe ... English.exe ... French.exe ont été effacés.

Vous pouvez maintenant cliquer avec le bouton droit de la souris sur le nom du fichier exe et aller créer un raccourci sur le bureau...

Une dernière chose à faire pour qu'ArrestorCables fonctionne correctement, il faut copier le fichier fx\_smoke\_w\_DH.fx dans le sous-répertoire Effects de votre répertoire FSX.

L'installation d'ArrestorCables est presque terminée !

Il faut juste modifier un fichier de données ArrestorCables.dat

A l'installation, ce fichier de 15 ko contient une liste importante de « zones » correspondant à des porte-avions ou des terrains d'entraînement pour apponter... malheureusement, ce fichier ne contient aucune données concernant le Charles de Gaulle ni l'aérodrome d'Hyères.

Vous allez donc introduire ces données dans le fichier en effaçant les autres...

Pour ce faire, ouvrez le fichier ArrestorCables.dat avec le Bloc-note et effacez tout le contenu du fichier... Faites maintenant un copier coller des lignes ci-dessous :

[Zone01]

CarrierIdent=PA\_R91 Charles de Gaulle (au large de Toulon) FrontRightCornerLat=42.82466666 FrontRightCornerLon=6.14783333 FrontLeftCornerLat=42.82466666 FrontLeftCornerLon=6.14766666 BackLeftCornerLat=42.82433333 BackLeftCornerLon=6.14766666 BackRightCornerLat=42.82433333 BackRightCornerLon=6.14783333 DeckAltInFeet=70.4 CableCatchZoneHeightInFeet=2.4 RunwayHeadingInDegreesMag=351

[Zone02]

CarrierIdent=LFTH practice cable Hyères (Palyvestre) FrontRightCornerLat=43.09000000 FrontRightCornerLon=6.155666666 FrontLeftCornerLat=43.089833333 FrontLeftCornerLon=6.15533333 BackLeftCornerLat=43.089000000 BackLeftCornerLon=6.15616666 BackRightCornerLat=43.089333333 BackRightCornerLat=43.089333333 BackRightCornerLon=6.15666666 DeckAltInFeet=20.5 CableCatchZoneHeightInFeet=2.4 RunwayHeadingInDegreesMag=318

Sauvegardez maintenant votre fichier. Voilà tout est installé... Vous pouvez maintenant commencer votre apprentissage...